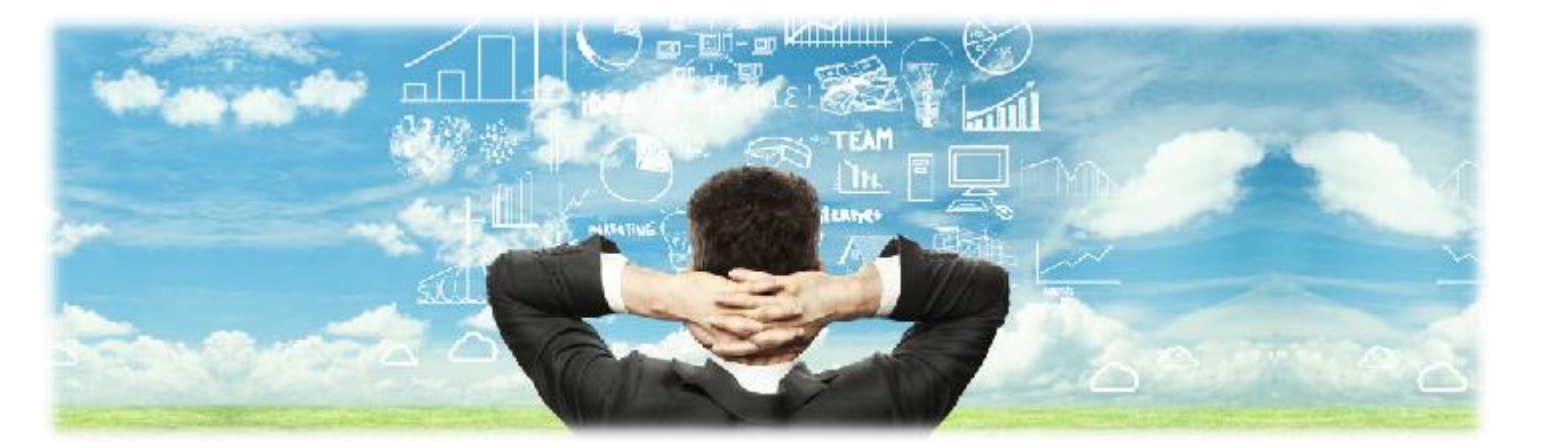

# ZETA<sup>®</sup>低功耗广域物联网(LPWAN)

测试套件手册 V2.9

#### 版权说明

本文件版权归厦门纵行信息科技有限公司所有,事先未获得厦门纵行信息科技有限公司公司书面允许,不得以任何方式进行复制。

#### 免责声明

厦门纵行信息科技有限公司对本产品如有更改,恕不另行通知。由厦门纵行信息 科技有限公司提供的信息准确可靠。但我公司对其使用,以及因使用它而侵犯专 利或第三方的权利不承担责任。其它未通过专利许可认证的,即被视为厦门纵行 信息科技有限公司的专利所有权内。

| 1. | 套件清单       | 4  |
|----|------------|----|
| 2. | 设备使用       | 6  |
|    | 2.1 基站使用   | 6  |
|    | 2.2 中继使用   | 7  |
|    | 2.3 终端使用   | 8  |
|    | 2.4 使用流程   | 9  |
| 3. | web 管理使用   | 9  |
|    | 3.1 注册     | 9  |
|    | 3.2 登入     | 9  |
|    | 3.3 管理设备   | 10 |
|    | 3.3.1 基站管理 | 10 |
|    | 3.3.2 中继管理 | 11 |
|    | 3.3.3 终端管理 | 11 |

#### 目录

# 1. 套件清单

测试套件总共包含两个盒子,包含:

设备:1个基站+1个中继+1个带底板终端+1个邮票版终端

| 设备    | 功能概述                         |                                                                                                    |
|-------|------------------------------|----------------------------------------------------------------------------------------------------|
| 基站    | 管理 ZETA 设备<br>回传数据至 Internet | A CRASS PROVIDE TO THE PROVIDE TO THE PROVIDETO TO THE PROVIDE TO THE PROVIDETO TO THE PROVIDE TO THE PROVIDE T |
| 中继    | 补充覆盖 , 数据分流                  | Contraction of the second second seco |
| 带底板终端 | 快速搭建测试环境                     |                                                                                                    |
| 邮票版终端 | 产品开发                         | the state of the state of the s |

配件 :1 根 1.2m/40cm 玻璃钢天线(基站使用,日本市场使用 40cm )+1 根 40cm 玻璃钢天线(中继使用)+1 根 20cm 胶棒天线(终端)+1 根 GPRS 天线+3 颗 电池:

| 序号 | 名称                  | 说明                                                          | 图片 |
|----|---------------------|-------------------------------------------------------------|----|
| 1  | 1.2m/40cm 玻璃<br>钢天线 | 基站/中继 RF 天线                                                 |    |
| 2  | GPRS 天线             | 不仅仅用于 GPRS , 同样<br>适用于 3/4G 运营商网络 ;<br>若使用网口传输 , 为非必<br>须配件 |    |
| 3  | GPS 天线(选配)          | 协议打开 GPS 功能需要接<br>上该天线 , 默认为关闭                              |    |
| 4  | PoE 供电电源            | 网线供电 , 使用时主要<br>DATA IN/POWER OUT<br>接口                     |    |
| 5  | ER34615 电池          | 中继电池                                                        |    |
| 6  | 合格证                 | 产品检测合格证                                                     |    |

## 2. 设备使用

# 2.1 基站使用

第一步: 接天线

如下图,射频天线口接1.2m/40cm(日本市场基站使用40cm)天线,GPRS 天线口接 GPRS 天线,GPS 天线测试套件中无需使用。

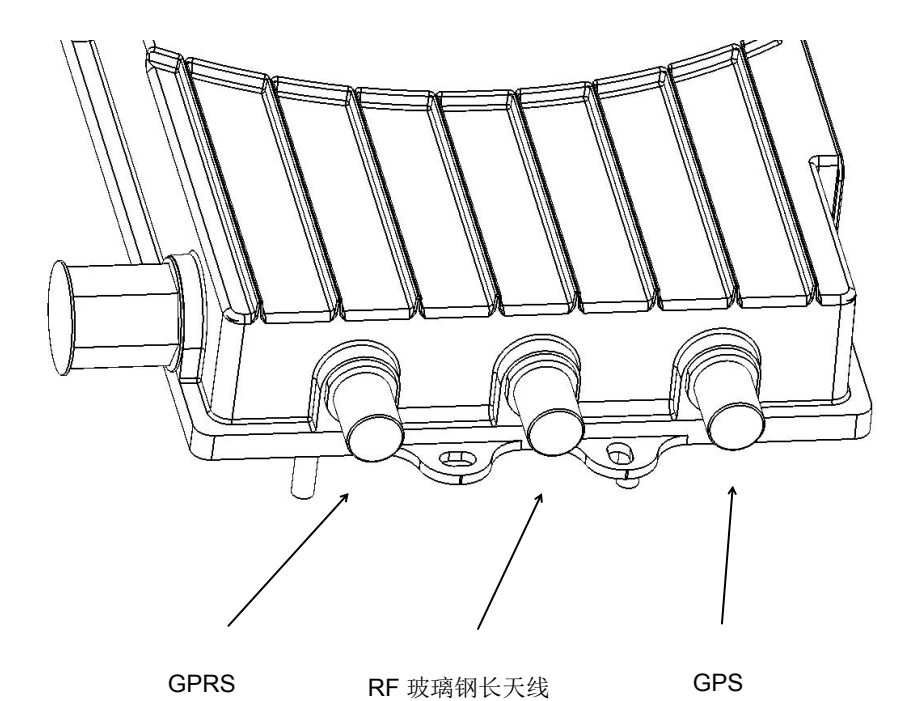

第二步:上电

基站使用 POE 供电,只需将网线插入 220~5V 电源口,将 POE 上电即可, 注意网线应该插入 P+D/OUT 口,如下图:

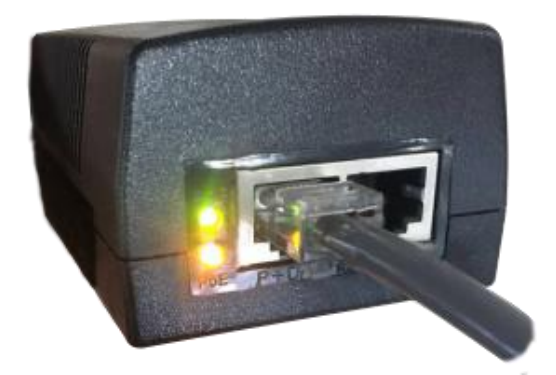

注意事项:

基站默认通过联调 3G/2G 传输至服务器 ,请确保测试环境 3G/2G 信号正常 , 否则会影响数据上传至服务器。

# 2.2 中继使用

第一步: 接上 40cm 天线

第二步:安装上电池即可使用

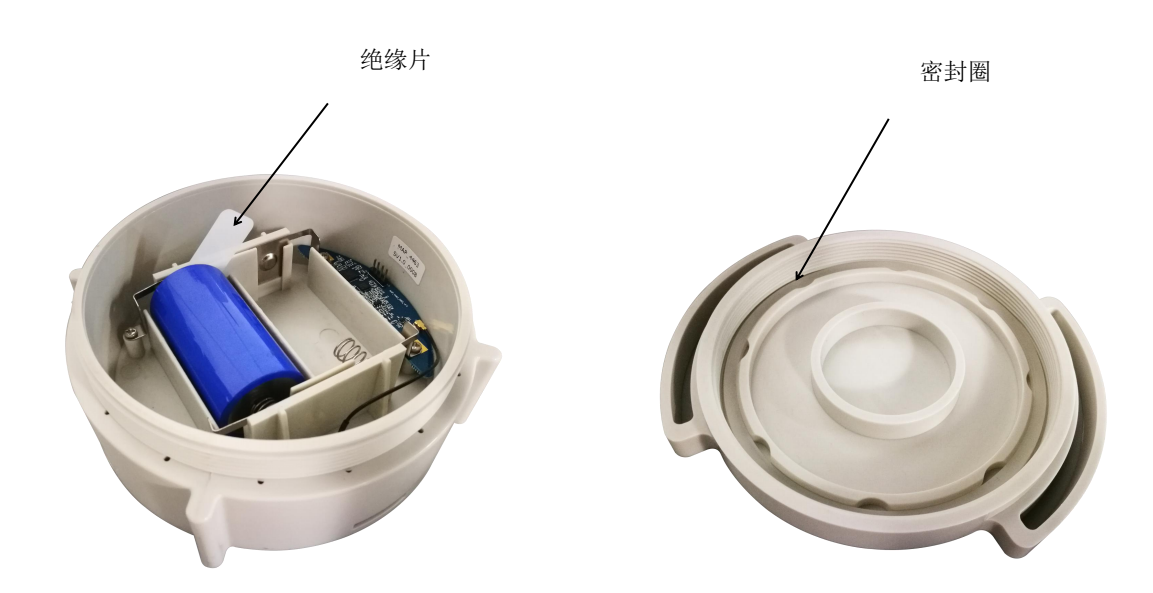

注意事项:

在实际使用中不一定需要使用中继,可按照网络优化需求使用。

#### 2.3 终端使用

● 带底板终端

将 TX、RX 通过 TTL 串口接入 PC,通过 PC 端的串口工具,按照《ZETA 通信模块使用手册》进行开发测试即可。

底板带有三个 LED 灯, LED 灯状态如下:

| 管脚 | 颜色 | 说明                                  |
|----|----|-------------------------------------|
| D1 | 黄色 | 终端状态指示,模块注册上后常亮,未注册/正在注册<br>1s 闪烁一次 |
| D2 | 黄色 | 灯亮 , 模块可操作 ( 发送数据 )<br>灯暗 , 模块不可操作  |
| D3 | 红色 | 正常供电时,红色灯常量                         |

邮票版终端

用户外接 MCU,按照《ZETA 通信模块使用手册》开发实际产品。

#### 2.4 使用流程

- 将各个设备接上天线。
- 各个设备上电,设备上电顺序可以任意。
  设备有个注册过程,为尽最大程度的节省功耗,注册过程中如果注册不上,
  设备会休眠,目前终端优先注册基站,注册不上后会注册中继。
  建议上电顺序为:基站->中继(如有需要)->终端

## 3. web 管理使用

通过 Web 管理平台 , 可在线观察基站、中继、终端设备的在线状态、数据上下 行等信息

阿里云: http://www.zeta-alliance.com:25450/teamcms/login

亚马逊云: http://www.zetaiot.com:25450/teamcms/login

浏览器建议使用 Firefox、Google Chrome。

#### 3.1 注册

测试套件由我司为客户分配测试账号,无需注册,请联系我司技术支持获取。

### 3.2 登入

输入用户名、密码、验证码即可。

| =//                                    | ZiFiSense<br>纵行科技 |
|----------------------------------------|-------------------|
| -                                      | ——/ 耕耘数据创造价值 \    |
|                                        |                   |
|                                        |                   |
|                                        | ✓ 验证码 МНЈ Н       |
|                                        | ☑ 记住密码            |
|                                        | E X               |
| ************************************** | Lord ·            |

### 3.3 管理设备

ZETA 网络包含三种设备:基站(AP),中继(Mote),终端(MS),测试套件 在出厂前均已添加到指定用户,用户无需再添加,可直接查看数据。

#### 3.3.1 基站管理

## ● 查看基站心跳包

基站每分钟会有一帧心跳包,可直接在基站管理页面点击"心跳时间",如下图:

| ▲ 工作板 ※ % 基站管理 ※                              |                     |                     |                     |        |  |  |  |  |  |  |  |
|-----------------------------------------------|---------------------|---------------------|---------------------|--------|--|--|--|--|--|--|--|
| 地图数据 <b>列表数据</b>                              |                     |                     |                     |        |  |  |  |  |  |  |  |
| & 设备管理• 8 设备控制• 🤣 设置告答规则 迫 导出• 🖸 导入•          |                     |                     |                     |        |  |  |  |  |  |  |  |
| 新展企业: 选中多条记录 💙 设备ID: 设备别名: 请输入:设备别名 🔍 童词 🕀 高級 | 查询                  |                     |                     |        |  |  |  |  |  |  |  |
| ■ 所属企业 V设备ID 基站主控ID 位置                        | 启动时间                | 注册时间                | 心跳时间                | 自身模块状态 |  |  |  |  |  |  |  |
|                                               | 2017-12-06 17:21:58 | 2018-07-03 09:23:45 | 2018-07-03 10:27:49 | 正常     |  |  |  |  |  |  |  |

可查看心跳包时间,可选择显示时间以及条数(注意:超过10分钟没有心跳包

### 时,基站会切换为离线状态)

| 基站 | 主控心跳包记录 |                     |                     |      |      |        |     |       | ×  |
|----|---------|---------------------|---------------------|------|------|--------|-----|-------|----|
| 1  | 导出当前页   |                     | -                   | 上报时间 | 2018 | ▼ 7    | ▼ 3 | -     | 查询 |
|    | 信号强度    | 基站处理时间              | 上报时间                |      |      |        |     |       |    |
|    | 无法检测    | 2018-07-03 10:35:57 | 2018-07-03 10:35:57 | 6    |      |        |     |       | -  |
|    | 无法检测    | 2018-07-03 10:34:56 | 2018-07-03 10:34:56 |      |      |        |     |       |    |
|    | 无法检测    | 2018-07-03 10:33:55 | 2018-07-03 10:33:55 |      |      |        |     |       |    |
|    | 无法检测    | 2018-07-03 10:32:54 | 2018-07-03 10:32:54 | g I  |      |        |     |       |    |
|    | 无法检测    | 2018-07-03 10:31:53 | 2018-07-03 10:31:53 | i.   |      |        |     |       |    |
|    | 无法检测    | 2018-07-03 10:30:52 | 2018-07-03 10:30:52 | E.   |      |        |     |       |    |
|    | 无法检测    | 2018-07-03 10:29:51 | 2018-07-03 10:29:51 |      |      |        |     |       |    |
|    | 无法检测    | 2018-07-03 10:28:50 | 2018-07-03 10:28:50 | 6    |      |        |     |       |    |
|    | 无法检测    | 2018-07-03 10:27:49 | 2018-07-03 10:27:49 | 1    |      |        |     |       |    |
|    | 无法检测    | 2018-07-03 10:26:48 | 2018-07-03 10:26:48 |      |      |        |     |       |    |
|    | 无法检测    | 2018-07-03 10:25:47 | 2018-07-03 10:25:47 | 69   |      |        |     |       |    |
|    | ▲当前页    | 1 共2页 🕨 🔰 휞         |                     | 记录 1 | 50条共 | 72 条记录 | 记录条 | 数: 50 | ~  |
|    |         |                     | 关闭                  |      |      |        |     |       |    |

## 3.3.2 中继管理

● 查看中继注册时间、电量、流量、RSSI 等信息

| 地图数据 列表数据             |      |        |           |      |                     |                     |                     |                     |       |        |        |
|-----------------------|------|--------|-----------|------|---------------------|---------------------|---------------------|---------------------|-------|--------|--------|
| ◎ 设备管理• 8 设备控制•       | 🔗 设置 | 告警规则 🖭 | 导出• 🕑 导入• |      |                     |                     |                     |                     |       |        |        |
| 所属企业: 选中多条记录          | ~    | 设备ID:  |           | 设备别名 | 请输入:设备别名            | 查询                  |                     |                     |       |        |        |
| ■ 所屬企业                |      | ▼ 设备ID | 中继类型      |      | 注册时间                | 心跳时间                | 上行时间                | 下行时间                | 电量(V) | 上行RSSI | 下行RSSI |
| and the second second |      |        |           |      | 2018-07-03 10:45:21 | 2018-07-03 10:45:22 | 2018-07-03 10:46:31 | 2018-06-12 14:06:35 | 0     | -60dB  | -60dB  |

### 3.3.3 终端管理

● 点击上行/下行时间,可查看设备上下行的时间以及数据

| ▲ 工作板 🛎 📩 终端 | 管理 🔍      |                 |       |                   |        |                     |                            |                     |                     |
|--------------|-----------|-----------------|-------|-------------------|--------|---------------------|----------------------------|---------------------|---------------------|
| 地图数据 列表数据    |           |                 |       |                   |        |                     |                            |                     |                     |
| 《设备管理・ 82 设备 | 控制 🔹 🤣 设置 | 吉警规则 🗅 导出・ 🚺 导入 | .*    |                   |        |                     |                            |                     |                     |
| 所属企业: 选中多条记录 | a. 💙      | 设备ID: 请输入:UID   | 设备别名  | <b>3:</b> 请输入:设备别 | 名 ② 查询 |                     |                            |                     |                     |
| ■ 所属企业       | 设备ID      | 终端类型            | 电量(V) | 上行RSSI            | 下行RSSI | 注册时间                | 心影时间                       | 上行时间                | 下行时间▼               |
|              |           |                 | 2.83  | -74dB             | -70dB  | 2018-07-02 19:10:44 | <u>2018-07-03 05:11:58</u> | 2018-07-03 10:55:02 | 2018-01-19 15:50:55 |
|              |           |                 |       |                   |        |                     |                            |                     |                     |
|              |           |                 |       |                   |        |                     |                            |                     |                     |

### ● 发送下行数据

#### 选中设备后点击设备控制->下行透传数据,然后输入要下行的透传数据

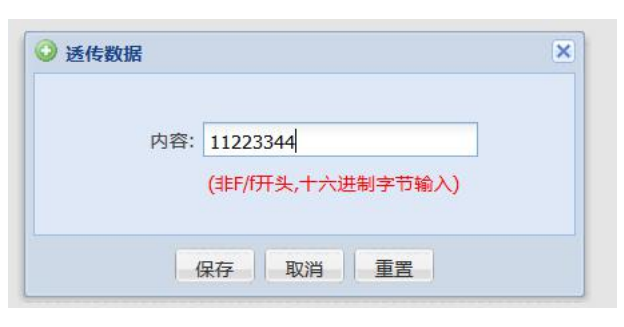

# 查看下行情况,如下图"执行成功"即表示下行数据已经发送到模块

| 指令记录    |             |        |      |       |                     |                     |                     |         |            |                        |       | ×    |
|---------|-------------|--------|------|-------|---------------------|---------------------|---------------------|---------|------------|------------------------|-------|------|
| 🖹 导出当前页 |             |        |      |       |                     |                     |                     | 开始时间: 2 | 2017-02-14 | · 结束时间: 2017-02-3      | .4 🖪  | ②章询  |
| □ 操作类型  | 请求状态        | 基站主控ID | 基站ID | 请求序号  | 请求时间                | 确认时间                | 基站处理时间              | 指令内容    | 请求数据       |                        |       |      |
| 📃 透传数据  | 执行成功        |        |      | 13553 | 2017-02-14 14:33:19 | 2017-02-14 14:33:28 | 2017-02-14 14:33:26 | 555555  | {"apTime": | 1487053999,"apUid":"F. |       |      |
| □ 透传数据  | 下发到终端上级设备   |        |      | 8394  | 2017-02-14 14:30:39 | 2017-02-14 14:30:40 | 2017-02-14 14:30:38 | 222222  | {"apTime": | 1487053839,"apUid":"F. |       |      |
| 📃 透传数据  | 下发到终端上级设备   | 12     |      | 33249 | 2017-02-14 14:29:53 | 2017-02-14 14:29:54 | 2017-02-14 14:29:52 | 111111  | {"apTime": | 1487053793,"apUid":"0. |       |      |
|         |             |        |      |       |                     |                     |                     |         |            |                        |       |      |
|         |             |        |      |       |                     |                     |                     |         |            |                        |       |      |
| 4 4 当前页 | 1 共1页 🕨 🔰 🖉 |        |      |       |                     |                     |                     |         | 当前         | 记录 1 3 条 共 3 条记录       | 记录条数: | 10 👻 |
|         |             |        |      |       | ()                  | ۯJ                  |                     |         |            |                        |       |      |

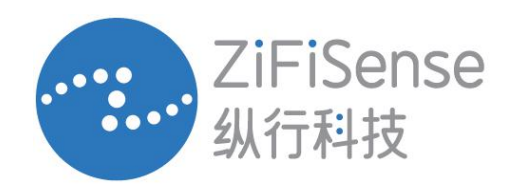

地址中国,厦门市,集美区,软件园三期A2-1303 | 电话+86-592-6070310 | 传真+86-592-6070310

www.zifisense.com | info@zifisense.com